## Contents

| Chapter 1 | Customize the Ribbon in AutoCAD 2009                 |
|-----------|------------------------------------------------------|
|           | Usage Scenario                                       |
|           | Features covered in this tutorial:                   |
|           | In This Tutorial                                     |
|           | Lesson 1: Display the Ribbon                         |
|           | Lesson 2: Create a Ribbon Panel                      |
|           | Lesson 3: Copy an Existing Toolbar to a Ribbon Panel |
|           | Lesson 4: Add Ribbon Panel Controls                  |
|           | Lesson 5: Create a Ribbon Tab                        |
|           | Lesson 6: Display and Reposition a Ribbon Tab        |

# Customize the Ribbon in AutoCAD 2009

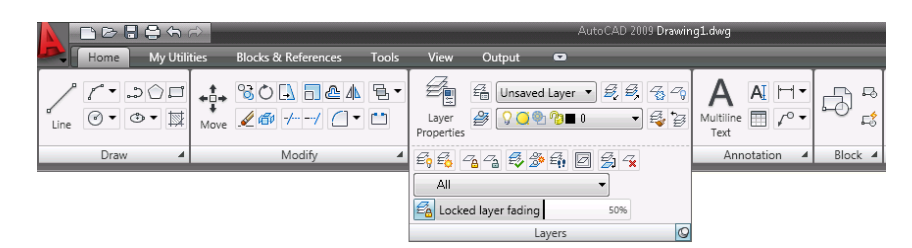

This tutorial outlines how to customize the ribbon in AutoCAD. The ribbon is a palette that displays task-based buttons and controls that are relevant to the current workspace. It eliminates the need to display multiple toolbars, reducing clutter in the application and maximizing the drawing area available.

Audience: Users new to the AutoCAD 2009 user interface (UI)

Prerequisites: None

Time to complete: 30 minutes

## **Usage Scenario**

John Cad and Partners have entered into an agreement with Raffles Junior College to design the layout of the school's new campus. They will be providing a set of 2D drawings for the proposed design.

**Problem:** John Cad and Partners need to present 2D drawings of the school's new campus. They want to use a single interface for all the operations they will need.

Solution: By customizing the ribbon, John Cad and Partners can:

- Display and access commonly used commands and controls
- Maximize the available drawing area

## Features covered in this tutorial:

- 1 Organize commonly used commands on the ribbon
- 2 Use existing toolbars to customize ribbon panels
- 3 Add, reposition, and remove commands from the ribbon
- 4 Create and display a ribbon tab on the ribbon

## In This Tutorial

- Lesson 1: Display the Ribbon on page 2
- Lesson 2: Create a Ribbon Panel on page 5
- Lesson 3: Copy an Existing Toolbar to a Ribbon Panel on page 13
- Lesson 4: Add Ribbon Panel Controls on page 15
- Lesson 5: Create a Ribbon Tab on page 17
- Lesson 6: Display and Reposition a Ribbon Tab on page 18

## Lesson I: Display the Ribbon

|     |               | Ŕ                           | AutoCAD 2009 Drawin | ng1.dwg              |
|-----|---------------|-----------------------------|---------------------|----------------------|
| 4   | Home Blocks & | & References Annotate Tools | View Output 📼       |                      |
|     |               | ↔<br>Move 260 / ( • **      | Layer Properties    |                      |
| - 1 | Draw 🔺        | Modify 🔺                    | Layers 4            | Annotation 4 Block 4 |

The ribbon in 2D Drafting & Annotation workspace

2 Chapter I Customize the Ribbon in AutoCAD 2009

In this lesson, you will help John Cad and Partners to:

- Display the ribbon in the 2D Drafting & Workspace
- Organize the ribbon to maximize the available drawing area

The ribbon is displayed by default when you create or open a drawing using either the 2D Drafting & Annotation or 3D Modeling workspaces, with commands and controls relevant to the current workspace.

#### To display the ribbon

1 Click Start menu (Windows) ➤ Programs ➤ Autodesk ➤ AutoCAD 2009 ➤ AutoCAD 2009.

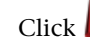

2 Click ▶ Tools menu ➤ Workspaces ➤ 2D Drafting & Annotation.

**NOTE** You can also click Workspace Switching on the status bar to switch workspaces.

人口 A 💫 😳 🗗 💽 📲 🔬

The ribbon displays and contains commands and controls relevant to 2D drafting and annotation.

#### To minimize the ribbon

1 Click the ribbon minimize button to the right of the ribbon tabs.

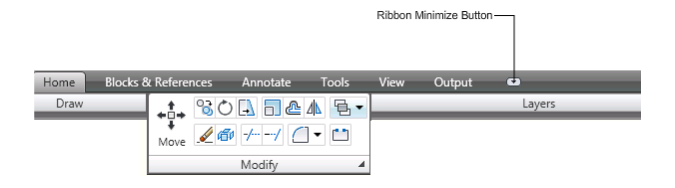

NOTE Minimize behavior is available only for the horizontal ribbon.

- 2 The minimize behavior will cycle through the following minimize options:
  - Minimize to Panels: Minimizes the ribbon so that only tab and panel titles are displayed
  - Minimize to Tabs: Minimizes the ribbon so that only tab titles are displayed

Lesson I: Display the Ribbon | 3

**Show Full Ribbon:** Displays tabs and full panels, including controls

#### To show or hide ribbon panel titles

■ Right-click a ribbon panel and click Show Panel Titles.

|   | Show Related Tool Palette Group |   |
|---|---------------------------------|---|
|   | Tool Palette Group              | ۲ |
|   | Tabs                            | • |
|   | Panels                          | ۲ |
| ✓ | Show Panel Titles               |   |
|   |                                 |   |
|   | Customize                       |   |
|   | Help                            |   |

#### To display or hide a ribbon panel

- 1 Ensure that the full ribbon and panel titles are shown.
- **2** Click the Home tab.

**NOTE** You can only display or hide ribbon panels for the active ribbon tab. To display or hide panels on other tabs, you must switch to the relevant tab first.

- **3** Right-click a ribbon panel.
- **4** Click Panels ➤ Annotation.

|   | Show Related Tool Palette Group |   |              |            |
|---|---------------------------------|---|--------------|------------|
|   | Tool Palette Group              | • |              |            |
|   | Tabs                            | • |              |            |
|   | Panels                          | • | ✓            | Draw       |
| ✓ | Show Panel Titles               |   | ✓            | Modify     |
|   |                                 |   | ✓            | Layers     |
|   | Customize                       |   | $\checkmark$ | Annotation |
| _ | Help                            |   | $\checkmark$ | Block      |
|   |                                 |   | $\checkmark$ | Properties |
|   |                                 |   | ~            | Utilities  |

4 Chapter I Customize the Ribbon in AutoCAD 2009

**NOTE** To redisplay the Annotation panel on the ribbon, click Annotation in the Panels list.

| Home Blocks & R | eferences    | Annotate   | Tools V           | /iew O              | utput 🚥      | _                                 | _               | _                      |                  |                    |
|-----------------|--------------|------------|-------------------|---------------------|--------------|-----------------------------------|-----------------|------------------------|------------------|--------------------|
|                 | Nove 20      | / () ·     |                   | Layer<br>roperties  | Unsaved Laye | er ▼ <i>B</i> , <i>B</i> ,<br>■ 0 |                 | A<br>Multiline<br>Text | A[ H •<br>] ⁄° • | ф <sup>,</sup>     |
| Draw 🔺          |              | Modify     | -                 |                     | Layers       |                                   | - 4             | Annot                  | ation 🔺          | Block 4            |
| Home Blocks &   | & References | Annotate   | Tools             | View                | Output C     | 2                                 |                 |                        |                  |                    |
|                 | Move 26      | 0 <b>Ⅰ</b> | /▲ '≜ •<br>] • ** | Layer<br>Properties | E Unsaved L  | .ayer State<br>∕2∎0               | • <i>\$</i> , £ | * & ~<br>• \$          | Insert           | 👌 Create<br>💲 Edit |
| Draw 🔺          |              | Modify     |                   |                     |              | Layers                            |                 |                        | Blo              | ock 🔺              |

The ribbon before and after Annotation panel was hidden

Summary: In this lesson, you learned how to:

- Minimize the ribbon
- Show or hide the text labels of the ribbon panels
- Display or hide a ribbon panel

Next Lesson: Lesson 2: Create a Ribbon Panel on page 5

## Lesson 2: Create a Ribbon Panel

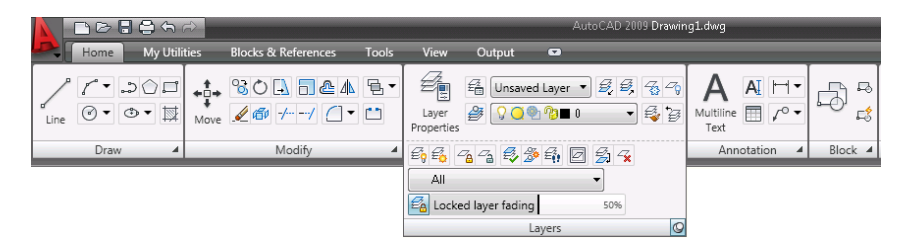

The Layers panel expanded and pinned on the ribbon

In this lesson, you will help John Cad and Partners to create a ribbon panel. The panel will contain the commands frequently used for 2D drafting and annotation.

By customizing ribbon panels, you can organize the commands that you use frequently.

Lesson 2: Create a Ribbon Panel | 5

#### To create a ribbon panel

1 On the ribbon, click the Tools tab ➤ Customization panel ➤ User

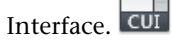

**2** In the Customize User Interface (CUI) Editor, Customize tab, in the Customizations In All CUI Files pane, right-click Ribbon Panels.

| Files                                 |
|---------------------------------------|
|                                       |
| Annotation Default<br>surrent)<br>sic |
| New Panel                             |
| Paste                                 |
| Find                                  |
| Replace                               |
|                                       |

**3** Click New Panel. A new panel (named Panel1) is displayed at the bottom of the Ribbon Panels tree.

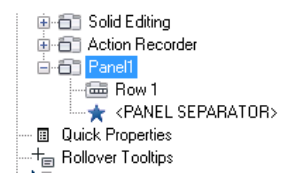

4 Right-click Panel1 and select Rename.

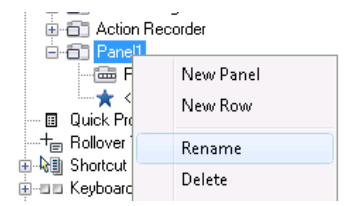

- 5 Enter My Tools as the new name.
- 6 | Chapter I Customize the Ribbon in AutoCAD 2009

#### To update the properties of the new ribbon panel

- **6** In the tree view, select My Tools. In the Properties pane, do the following:
  - In the Display Text box, enter **My Tools** as the title for the ribbon panel.
  - In the Description box, enter **Tools for campus** for the ribbon panel.

| Ξ | General                     |                     |
|---|-----------------------------|---------------------|
|   | Name                        | My Tools            |
| 1 | Display Text                | My Tools            |
|   | Description                 | Tools for campus    |
| E | Appearance                  |                     |
|   |                             |                     |
|   | Rows                        | 2                   |
| ⊡ | Rows<br>Advanced            | 2                   |
|   | Rows<br>Advanced<br>Aliases | 2<br>ID_PanelPanel1 |

**7** Click Apply.

#### To add a row to a ribbon panel

1 Right-click My Tools and click New Row.

| Solid Editing     Action Record                                                          | er                |
|------------------------------------------------------------------------------------------|-------------------|
| i i i i i i i i i i i i i i i i i i i                                                    | New Panel         |
|                                                                                          | New Row           |
| ■ Quick Propert<br>→ += Rollover Tool<br>→ += Shortcut Men<br>→ -= Keyboard Sho          | Rename<br>Delete  |
| <ul> <li>➡ 🍋 Double Click .</li> <li>➡ 🏷 Mouse Buttor</li> <li>➡ 𝔅 LISP Files</li> </ul> | Duplicate<br>Copy |

#### To add a command to a ribbon panel

1 In the Command List box, enter **plot**.

Lesson 2: Create a Ribbon Panel | 7

| Command List:                        | \$      |
|--------------------------------------|---------|
| plot                                 | 8       |
| All Commands                         | - 🖈 📌   |
| Command                              | Source  |
| Add Color-Dependent Plot Style Table | ACAD    |
| Add Plot Style Table                 | ACAD    |
| Add Plotter                          | ACAD    |
| Import Plot Settings                 | ACAD    |
| 🛱 Plot Preview                       | ACAD    |
| Plot Style Control                   | CONTROL |
| 😼 Plot Style Manager                 | ACAD    |
| 😽 Plot Style                         | ACAD    |
| 🗧 Plot                               | ACAD    |
| 🔓 Plotter Manager                    | ACAD    |

**2** Drag the Plot command from the Command List pane to the Row 1 item on the My Tools panel. Use the visual indicator bar to specify the position of the command.

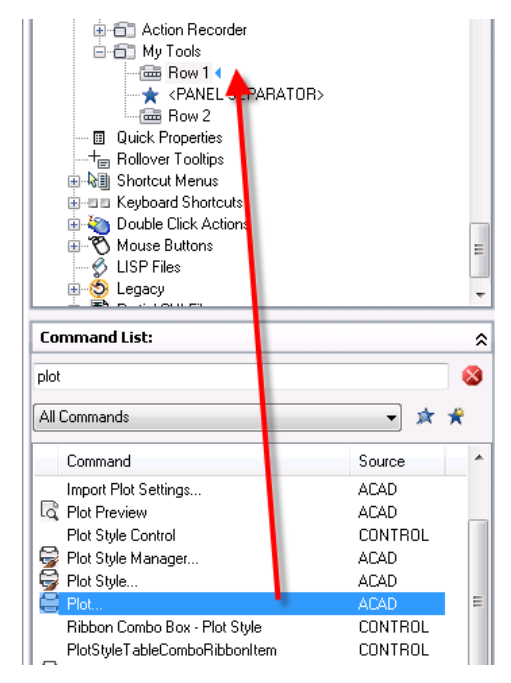

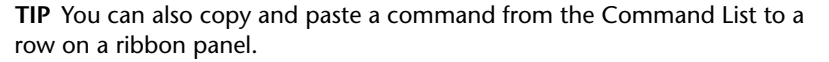

#### 8 | Chapter I Customize the Ribbon in AutoCAD 2009

To show the label and set the orientation of a command or flyout on a ribbon panel

- **3** Under the Row 1 item on the My Tools panel, select the Plot command.
  - Solid Editing
     Action Recorder
     My Tools
     Generative Row 1
     Construction Recorder
     Action Recorder
     My Tools
     Action Recorder
     Action Recorder
     My Tools
     Action Recorder
     Action Recorder
     Action Recorder
     Action Recorder
     Action Recorder
     Action Recorder
     Action Recorder
     Action Recorder
     Action Recorder
     Action Recorder
     Action Recorder
     Action Recorder
     Action Recorder
     Action Recorder
     Action Recorder
     Action Recorder
     Action Recorder
     Action Recorder
     Action Recorder
     Action Recorder
     Action Recorder
     Action Recorder
     Action Recorder
     Action Recorder
     Action Recorder
     Action Recorder
     Action Recorder
     Action Recorder
     Action Recorder
     Action Recorder
     Action Recorder
     Action Recorder
     Action Recorder
     Action Recorder
     Action Recorder
     Action Recorder
     Action Recorder
     Action Recorder
     Action Recorder
     Action Recorder
     Action Recorder
     Action Recorder
     Action Recorder
     Action Recorder
     Action Recorder
     Action Recorder
     Action Recorder
     Action Recorder
     Action Recorder
     Action Recorder
     Action Recorder
     Action Recorder
     Action Recorder
     Action Recorder
     Action Recorder
     Action Recorder
     Action Recorder
     Action Recorder
     Action Recorder
     Action Recorder
     Action Recorder
     Action Recorder
     Action Recorder
     Action Recorder
     Action Recorder
     Action Recorder
     Action Recorder
     Action Recorder
     Action Recorder
     Action Recorder
     Action Recorder
     Action Recorder
     Action Recorder
     Action Recorder
     Action Recorder
     Action Recorder
     Action Recorder
     Action Recorder
     Action Recorder
     Action Recorder
     Action Recorder
     Action Recorder
     Action Recorder
     Action Recorder
     Action Recorder
     Action Recorder
     Action Recorder
     Action Recorder
     Action Recorder
     Action Recorder
     Action Recorder
     Action Recorder
     Action Recorder
- **4** In the Properties pane, do the following:
  - In the Orientation box, click the down arrow and select Vertical. This controls how the command looks when its label is shown.
  - In the Size box, click the down arrow and select Standard. This controls the size of the button on the ribbon.
  - In the Show Label box, click the down arrow and select Yes. This displays the label for the command.

| Ξ | Display            |          |   |
|---|--------------------|----------|---|
|   | Name               | Plot     |   |
| Ξ | Appearance         |          | - |
|   | Orientation        | Vertical | - |
|   | Size               | Standard |   |
|   | Show Label         | Yes      |   |
| Ξ | Command            |          |   |
|   | Command Name       | Plot     |   |
|   | Description        |          |   |
|   | Extended Help File |          | - |

5 Click Apply.

Panel Preview

| Plot |
|------|
| Mဩ   |

Preview of the My Tools panel in the Panel Preview pane

Lesson 2: Create a Ribbon Panel | 9

#### To create a flyout

1 Right-click Row 1 and click New Flyout.

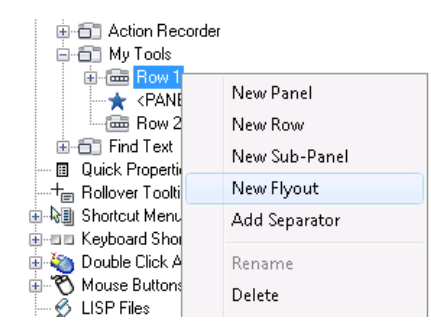

A new flyout (named New Flyout) is created in the last position of the row.

- 2 Right-click New Flyout and click Rename.
- 3 Enter Arc Commands.

#### To add commands to a flyout

4 In the Command List box, enter arc.

| ard                          |        | 8 |
|------------------------------|--------|---|
| All Commands                 | • *    | * |
| Command                      | Source | - |
| / Arc                        | ACAD   |   |
| 🖊 Arc, 3 Points              | ACAD   |   |
| 🔏 Arc, Center, Start, Angle  | ACAD   | = |
| 🗸 Arc, Center, Start, End    | ACAD   |   |
| 🖉 Arc, Center, Start, Length | ACAD   |   |
| 🚑 Arc, Continue              | ACAD   |   |
| 🖉 Arc, Start, Center, Angle  | ACAD   |   |
| 📿 Arc, Start, Center, End    | ACAD   |   |

- **5** In the Command List pane, drag the following commands to the new flyout in the Customizations In All CUI Files pane:
  - Arc, 3 Points
  - Arc, Center, Start, Angle
  - Arc, Center, Start, End

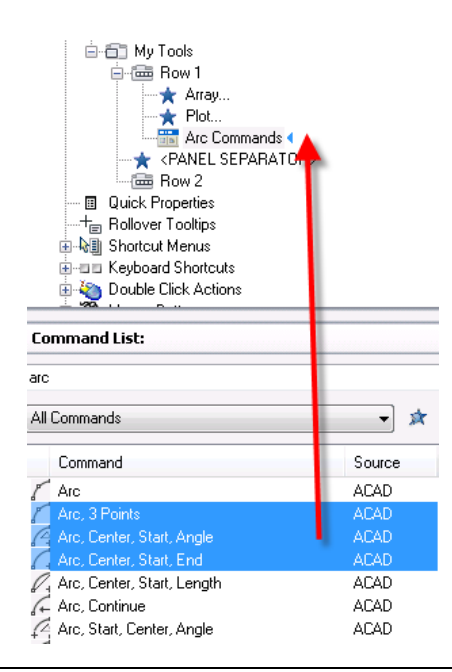

**TIP** To select multiple commands, press and hold CTRL and select the commands. You can also copy and paste commands from the Command List pane to a flyout.

- 6 Select Arc Commands. In the Properties pane, do the following:
  - In the Button Style box, click the down arrow and select Execute. This option executes the current flyout item, instead of expands the flyout.
  - In the Flyout Style box, click the down arrow and select Icons. This option displays only icons, instead of text, for the flyout.

Lesson 2: Create a Ribbon Panel | II

| DE Concert         |              |   |
|--------------------|--------------|---|
| Name               | Arc Commands | Â |
| Description        |              |   |
| Appearance         |              | Ε |
| Orientation        | Horizontal   |   |
| Size               | Standard     |   |
| Show Label         | No           |   |
| Button Style       | Execute      |   |
| Use Recent Command | Yes          |   |
| Flyout Style       | Icons        | * |

7 Click OK.

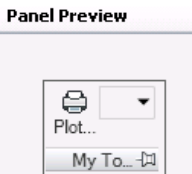

Preview of the My Tools panel in the Panel Preview pane

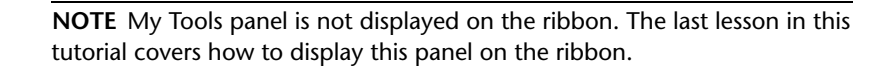

**Summary:** In this lesson, you learned how to:

- Create a ribbon panel
- Add a row to a ribbon panel
- Add commands to a ribbon panel
- Add a flyout to a ribbon panel
- Add commands to a flyout

**Next Lesson:** Lesson 3: Copy an Existing Toolbar to a Ribbon Panel on page 13

12 | Chapter I Customize the Ribbon in AutoCAD 2009

## Lesson 3: Copy an Existing Toolbar to a Ribbon Panel

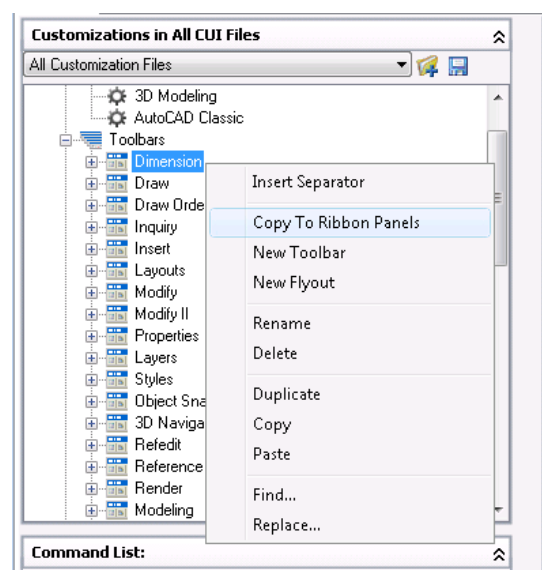

Convert the Dimension toolbar into a ribbon panel

In this lesson, you will help John Cad and Partners copy an existing toolbar to a ribbon panel.

You can convert a toolbar to a ribbon panel displayed on the ribbon.

#### To copy an existing toolbar to ribbon panels

1 On the ribbon, click the Tools tab ➤ Customization panel ➤ User

Interface. CUI

- **2** In the CUI Editor, Customize tab, in the Customizations In All CUI Files pane, click the plus sign (+) next to Toolbars.
- 3 Right-click the Find Text toolbar and click Copy to Ribbon Panels.

Lesson 3: Copy an Existing Toolbar to a Ribbon Panel | 13

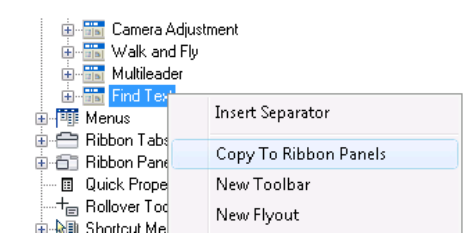

**4** In the Convert to Ribbon Panel dialog box, click Yes.

| 手 Convert to Ribbon Panel                                 | <b>X</b>                     |
|-----------------------------------------------------------|------------------------------|
| Do you want to convert the ribbon panels?                 | e selected toolbar(s) to     |
| Your toolbars will not be removed;<br>CUI file as panels. | they will be copied into the |
| Always convert toolbars                                   | Yes No                       |

The toolbar is converted to a ribbon panel and is displayed at the bottom of the Ribbon Panels tree.

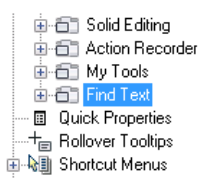

5 Click OK.

**Summary:** In this lesson, you learned how to copy an existing toolbar to a ribbon panel.

Next Lesson: Lesson 4: Add Ribbon Panel Controls on page 15

14 Chapter I Customize the Ribbon in AutoCAD 2009

## Lesson 4: Add Ribbon Panel Controls

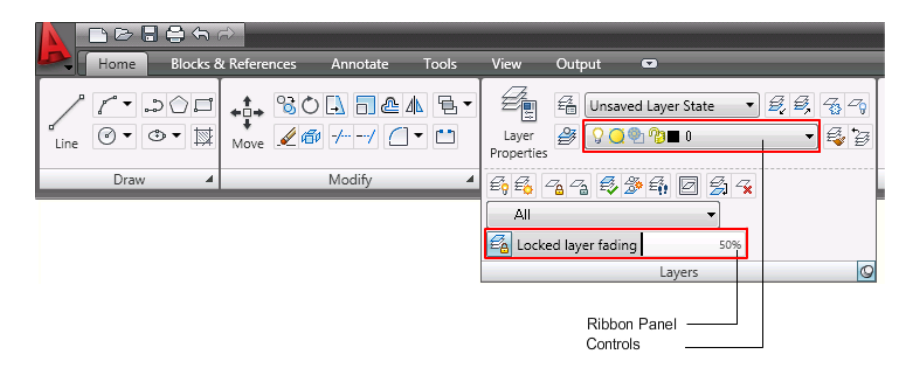

In this lesson, you will help John Cad and Partners to add ribbon panel controls.

Ribbon panel controls include drop-down lists, sliders, text boxes, and other panel-specific controls. For example, the Layers panel contains controls for changing the layers in a drawing. In the CUI Editor, you can add, remove, and relocate controls on panels.

#### To add a control to a ribbon panel

1 On the ribbon, click the Tools tab ➤ Customization panel ➤ User

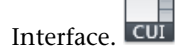

**2** In the CUI Editor, Customize tab, in the Customizations In All CUI Files pane, next to Ribbon Panels, click the plus sign (+).

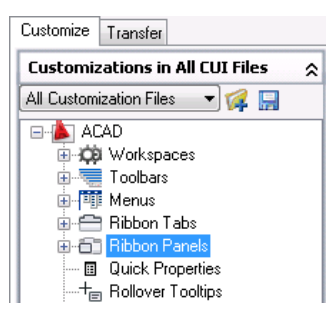

- **3** Next to My Tools, click the plus sign (+).
- 4 In the Command List pane, in the Categories list, click Control Elements.

Lesson 4: Add Ribbon Panel Controls | 15

The Command List pane displays control elements only.

| Command List:       | \$    |
|---------------------|-------|
| Search command list | Q     |
| Control Elements    | - 🛪 📌 |
| All Commands        |       |
| ACAD Commands       |       |
| IMPRESSION Commands |       |
| EXPRESS Commands    |       |
| Custom Commands     | E     |
| Control Elements    |       |
| File                |       |

- 5 In the Command List box, enter Layer.
- **6** Under the My Tools panel, drag the Layer control from the Command List pane to the Row 2 item. To specify the position of the control, use the visual indicator bar.

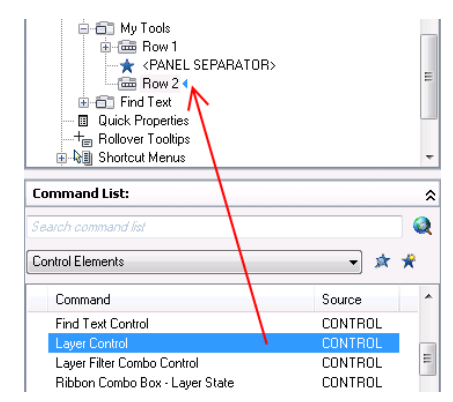

**TIP** You can also copy and paste a control from the Command List to a row on a ribbon panel.

7 Click OK.

| Panel Preview |     |
|---------------|-----|
| ₽lot          |     |
| 🖓 🥥 🀏 🌚 🖿 O   | -   |
| My Tools      | -12 |

Preview of the My Tools panel in the Panel Preview pane

16 | Chapter I Customize the Ribbon in AutoCAD 2009

**Summary:** In this lesson, you learned how to add a control to a ribbon panel. **Next Lesson:** Lesson 5: Create a Ribbon Tab on page 17

## Lesson 5: Create a Ribbon Tab

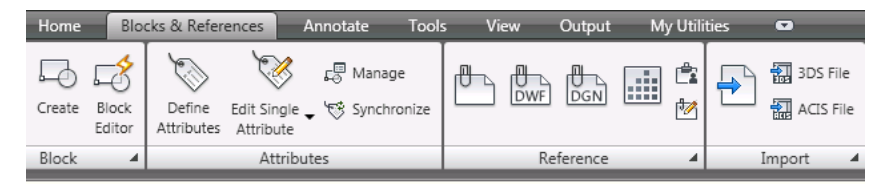

The Blocks & References tab with associated panels

In this lesson, you will help John Cad and Partners to create a ribbon tab and add panels to it.

Ribbon tabs are used to control the display and order of panels on the ribbon. You add ribbon tabs to a workspace to display task-specific tabs in that workspace.

#### To create a ribbon tab

- On the ribbon, click the Tools tab ➤ Customization panel ➤ User Interface.
- **2** In the CUI Editor, Customize tab, in the Customizations In All CUI Files pane, right-click Ribbon Tabs.

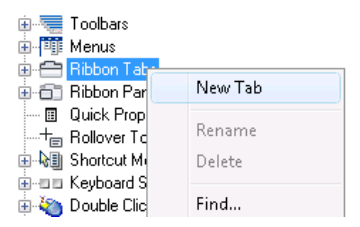

- **3** Click New Tab. A new tab (named New Tab) is displayed at the end of the Ribbon Tabs tree.
- **4** Right-click New Tab and click Rename. Enter **My Utilities** as the new name for the ribbon tab.
- 5 Click Apply.

Lesson 5: Create a Ribbon Tab | 17

#### To add a ribbon panel to a ribbon tab

- **6** In the Customizations In All CUI Files pane, click the plus sign (+) next to Ribbon Panels to expand it.
- 7 Drag My Tools and Find Text from the Ribbon Panels node to the My Utilities ribbon tab. To specify the position of the ribbon panel on the ribbon tab, use the visual indicator.

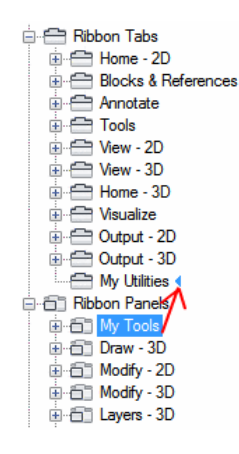

**TIP** You can also copy and paste a ribbon panel from the Ribbon Panels node to a ribbon tab.

8 Click OK.

**Summary:** In this lesson, you learned how to create a ribbon tab and add ribbon panels to a ribbon tab.

Next Lesson: Lesson 6: Display and Reposition a Ribbon Tab on page 18

## Lesson 6: Display and Reposition a Ribbon Tab

| Home       | My Utilities | Blocks & References | Tools | View | Output |  |
|------------|--------------|---------------------|-------|------|--------|--|
| E / - Ente | r Tevt       | (Apr )              |       |      |        |  |
| Plot       | - FOR        |                     |       |      |        |  |
|            |              | <b>T</b>            |       |      |        |  |
| My         | Tools        |                     |       |      |        |  |

Display and reposition My Utilities tab on the ribbon

18 Chapter I Customize the Ribbon in AutoCAD 2009

In this lesson, you will help John Cad and Partners to display and reposition a ribbon tab on the ribbon.

You use the Workspace Contents pane of the CUI Editor to add and remove ribbon tabs from the ribbon, which is controlled by the current workspace. Once a ribbon tab has been added to a workspace, you can control the order in which the tab is displayed on the ribbon.

#### To display or hide a ribbon tab

1 On the ribbon, click the Tools tab  $\blacktriangleright$  Customization panel  $\blacktriangleright$  User

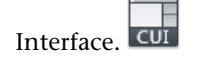

**2** In the Customizations In All CUI Files pane, next to Workspaces, click the plus sign (+) and click 2D Drafting & Annotation Default.

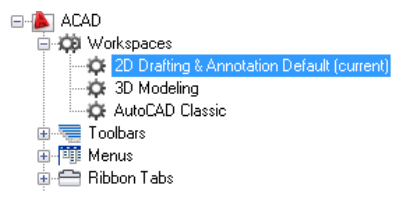

3 In the Workspace Contents pane, click Customize Workspace.

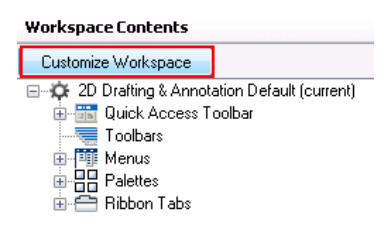

- **4** In the Workspace Contents pane, next to the Ribbon Tabs, click the plus sign (+).
- **5** In the Customizations In All CUI Files pane, next to Ribbon Tabs, click the plus sign (+). Clear the Annotate option.

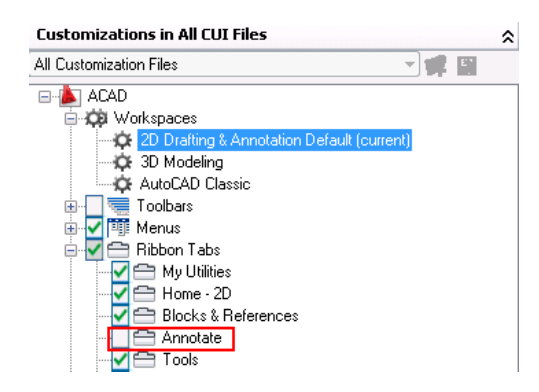

The Annotate ribbon tab is now removed from the Ribbon Tabs node in the Workspace Contents pane.

**NOTE** To redisplay the Annotate tab on the ribbon, click the Annotate in the Ribbon Tabs list in the Customizations in All CUI Files pane.

- 6 Ensure that My Utilities option is selected.
- **7** Click Apply.

To reposition a ribbon tab on the ribbon

8 In the Workspace Contents pane, drag My Utilities under the Home - 2D tab. To specify the position of the ribbon tab on the ribbon, use the visual indicator.

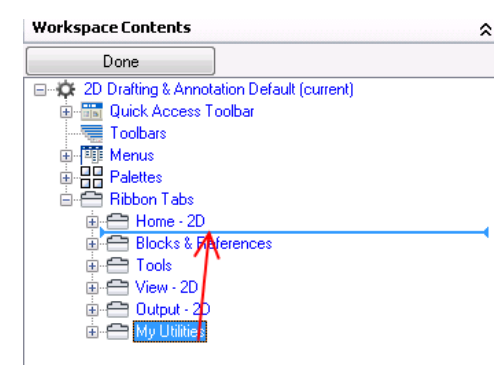

- **9** In the Workspace Contents pane, click Done.
- 10 Click OK.

11 On the ribbon, click the My Utilities tab ➤ My Tools panel. Click the panel's title bar to expand the panel.

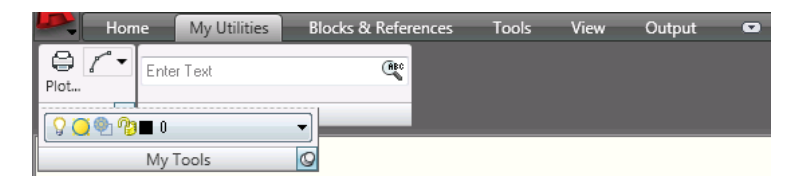

The ribbon after it has been customized

**Summary:** In this lesson, you learned how to display and reposition a ribbon tab.

Congratulations! You have helped John Cad and Partners to customize the ribbon to display their frequently used commands on a custom ribbon panel and tab.